## How to connect to WebEx

- 1. Click on the meeting link in the email sent from <u>alert-coe@northeastern.edu</u>
- 2. Enter your full name, email address, and password in order to enter the meeting

| • | Cisco Webex Meetings                         | @ × |  |
|---|----------------------------------------------|-----|--|
|   | ADSA22 Dry Run - Admi<br>10:30 AM - 12:00 PM | in  |  |
|   | Enter the meeting password                   |     |  |
|   | Meeting password                             |     |  |
|   | Next                                         |     |  |
|   |                                              |     |  |
|   |                                              |     |  |
|   |                                              |     |  |
|   |                                              |     |  |
|   | cisco Webex                                  |     |  |
|   |                                              |     |  |
|   |                                              |     |  |

3. Once you enter the meeting information, you will be directed to a "preview" page. Please <u>MUTE</u> yourself and <u>DO NOT</u> share video. Hit the green "JOIN MEETING" button when you are ready to join the meeting.

| Cisco Webex Meetings |                                                                                   | ( | 0 – | o ×     |
|----------------------|-----------------------------------------------------------------------------------|---|-----|---------|
| Makenna Lorange 🖉    | ADSA22 Dry Run - Admin<br>10:30 AM - 12:00 PM                                     |   |     |         |
|                      | S Connect to video system                                                         |   |     |         |
|                      | Unmute ~ Ø Start video ~ Join Meeting                                             |   |     |         |
| Items: 13            | All folders are up to date. Connected to: Microsoft Exchange 🛛 🧏 Display Settings |   | -   | -+ 100% |

- 4. Once you enter the meeting, you should see the following screen.
  - a. Don't see the participants list or the chat?
    - i. On the bottom right corner, you should see a "participants" and "chat" button. Simply click on these buttons and the participants list and chat should appear.

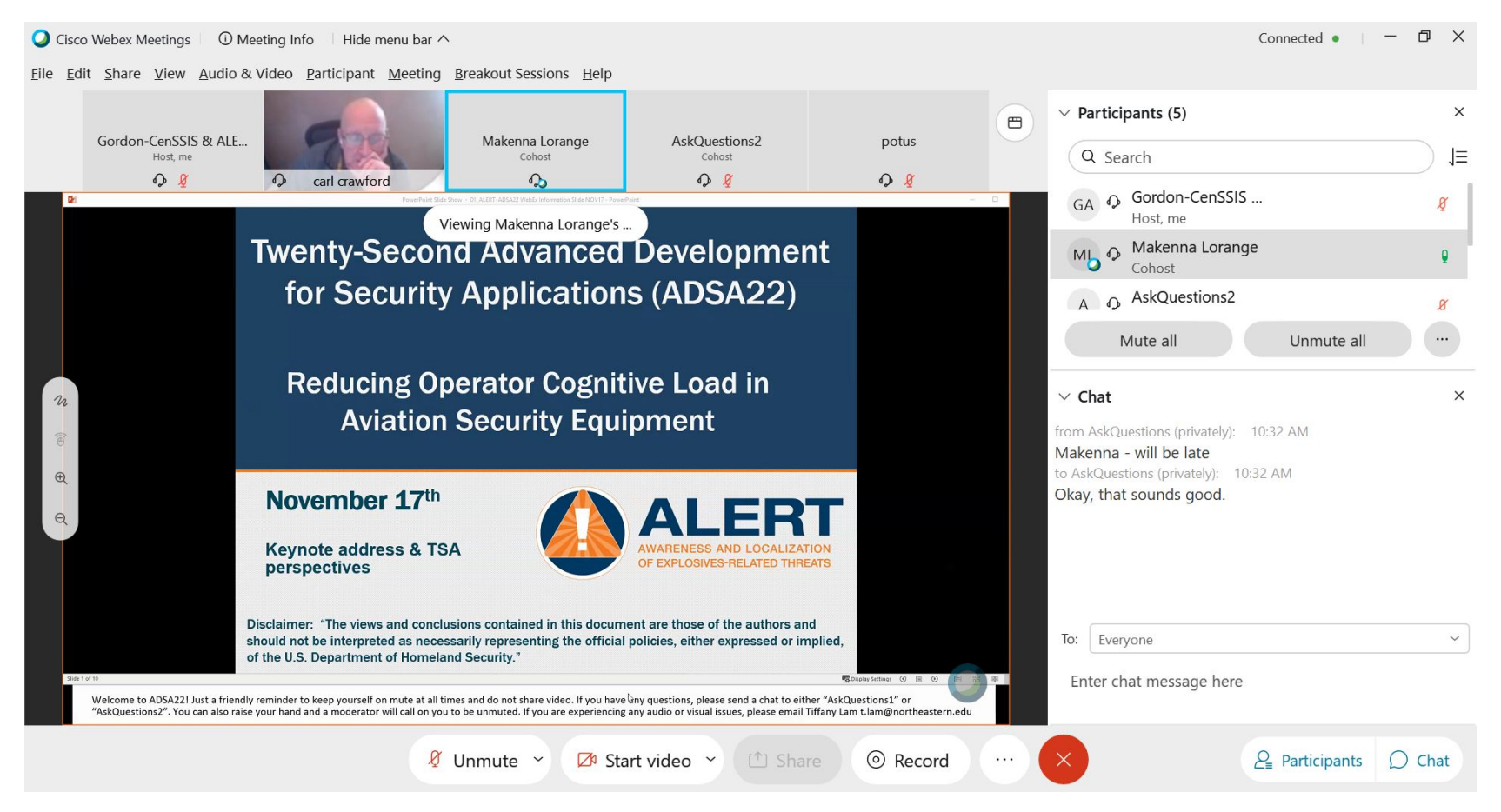

5. If you need to switch your audio and call-in instead, go to the menu bar, "Audio & Video" and select "Switch Audio"

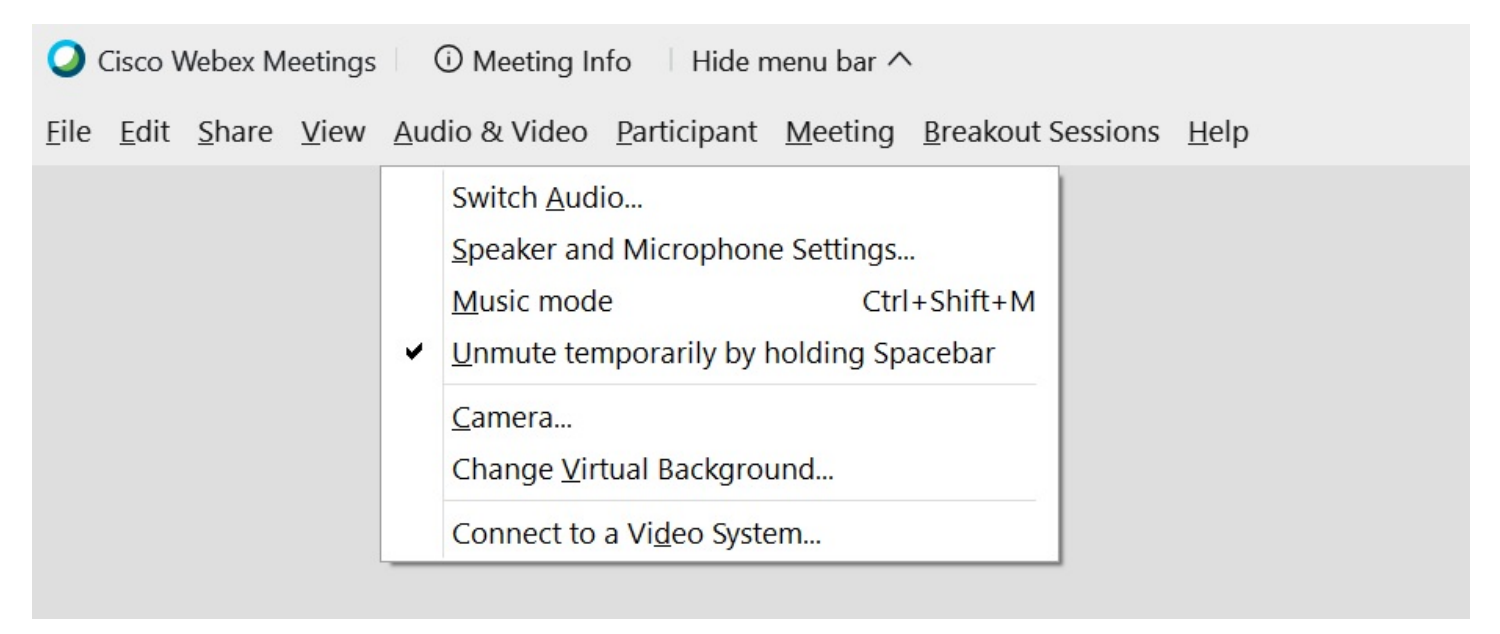

6. In "Audio Connection", you can either have WebEx call you or select the Call In option and you will receive a set of instructions and Dial-In numbers.

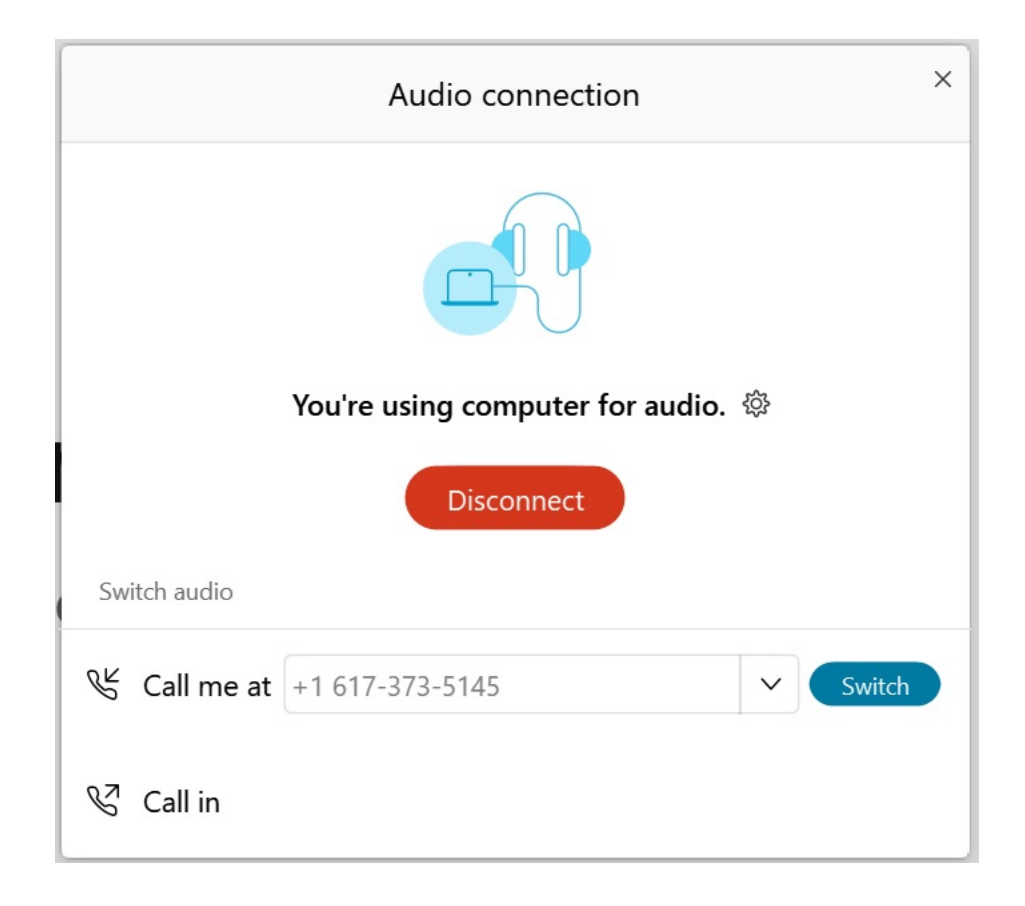